# 京都市くらし応援給付金(不足額給付)

# 試算ツール 操作マニュアル

# 試算ツールの概要について

本ツールは、京都市くらし応援給付金(不足額給付)の給付額について、お手元の資料を基に試算を行うためのものです。

## 必要な書類

- 1. 令和6年実施の当初調整給付の案内文書(当初調整給付の対象者のみ)
- 2. 令和6年分確定申告書又は令和6年分源泉徴収票
- 3. 令和6年度住民税の納税通知書、令和6年度住民税課税証明書又はマイナポータル(税・所得情報)

※コールセンター等へのお問い合わせの際は、上記書類を事前に御準備ください。

## 注意事項

- 1. 試算した支給額は確定額ではありません。
- 2. 入力データの途中保存はできません。
- 3. 試算結果の保存はできません。

## 確定申告書を基に計算する

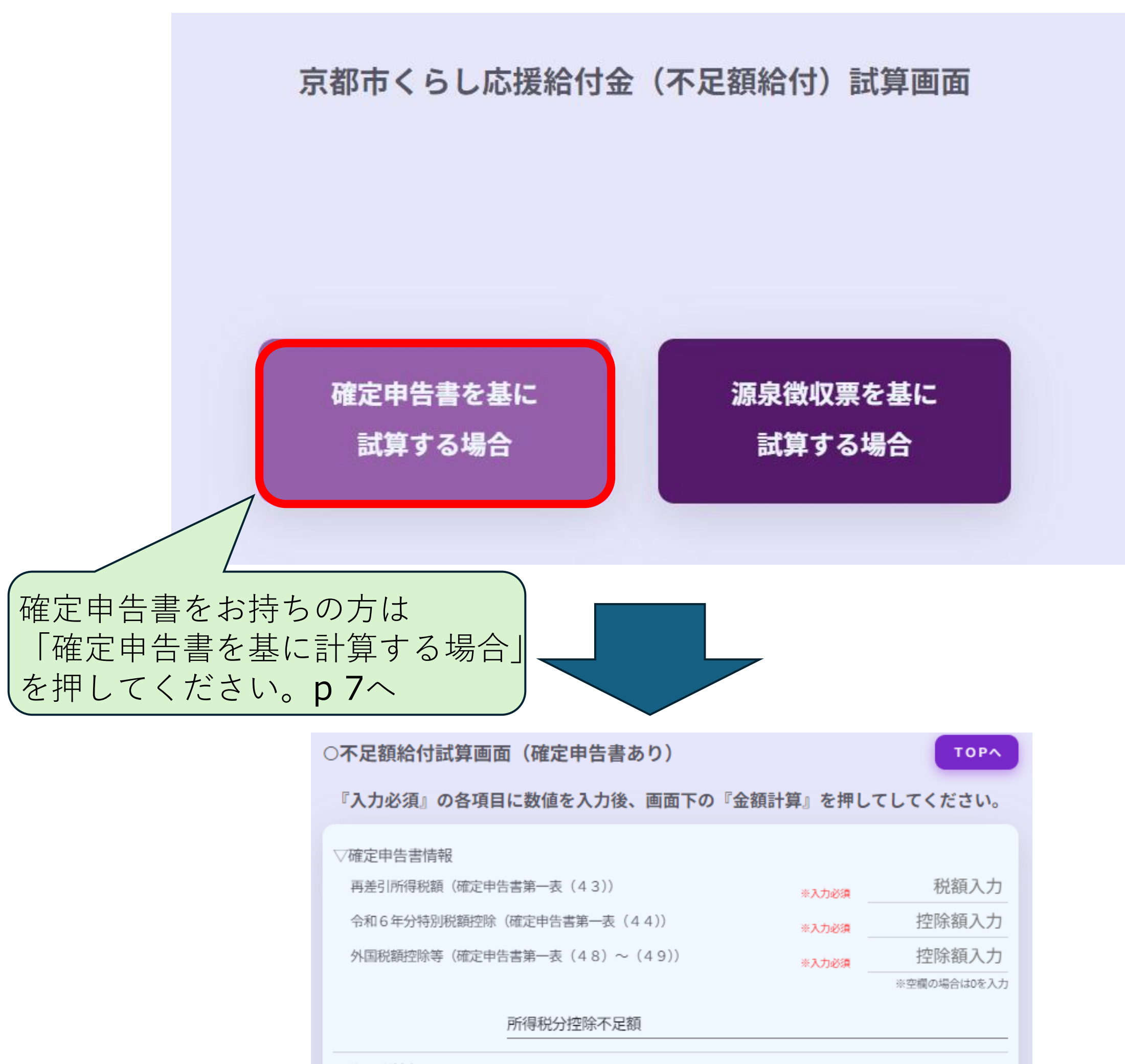

▽住民税情報

| V ILLOVUINTK                    |       |         |
|---------------------------------|-------|---------|
| 令和6年度個人住民税所得割額(定額減税前)           | ※入力必須 | 税額入力    |
| 令和6年度個人住民税における扶養親族等(国外扶養親族を除く)  | ※入力必須 | 扶養人数入力  |
| 個人住民税定額減税可能額                    |       | 10,000  |
| ○ 令和6年1月1日時点で国外居住であった場合はチェックしてく | ださい   |         |
| 個人住民税分控除不足額                     |       |         |
| ▽令和6年度当初調整給付情報                  |       |         |
| 令和6年度当初調整給付額                    | ※入力必須 | 調整給付額入力 |
| ▽算出後不足額情報                       |       |         |
| 控除不足額合計                         |       | 0       |
| 令和7年給付所要額                       |       | 0       |
| 令和7年不足額給付額                      |       |         |
|                                 |       | 金額計算    |

## 源泉徴収票を基に計算する

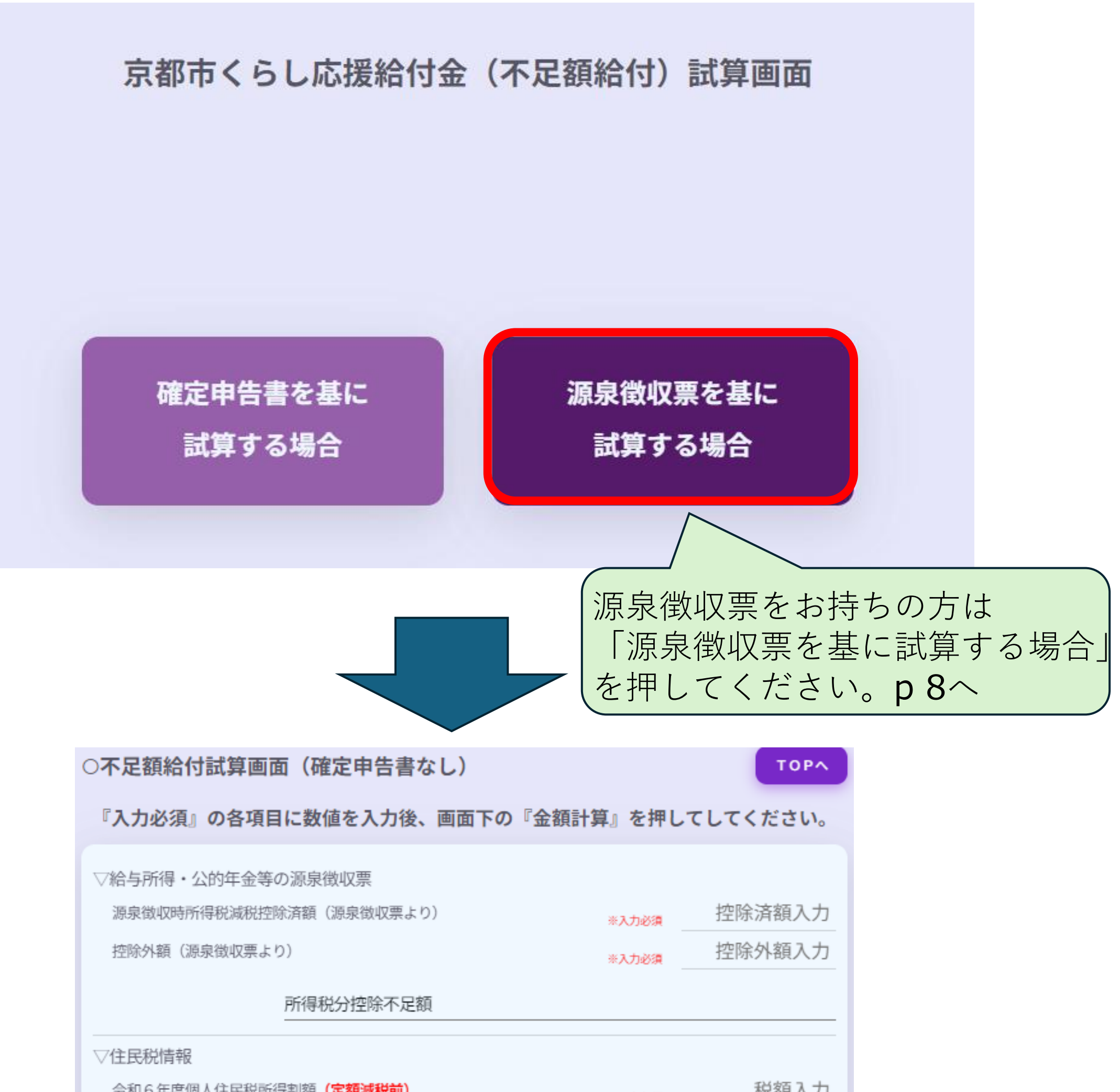

| 市相り牛皮個人住民初別時間領(足餘 | UNR47CHU/       | ※入力必須 | 们的人们    |
|-------------------|-----------------|-------|---------|
| 令和6年度個人住民税における扶養親 | 游等(国外扶養親族を除く)   | ※入力必須 | 扶養人数入力  |
| 個人住民税定額減税可能額      |                 |       | 10,000  |
| ○ 令和6年1月1日時点で国外居住 | 主であった場合はチェックしてく | ださい   |         |
| 個人住民種             | 说分控除不足額         |       |         |
| ▽令和6年度当初調整給付情報    |                 |       |         |
| 令和6年度当初調整給付額      |                 | ※入力必須 | 調整給付額入力 |
| ▽算出後不足額情報         |                 |       |         |
| 控除不足額合計           |                 |       | 0       |
| 令和7年給付所要額         |                 |       | 0       |
| 令和7年7             | 下足額給付額          |       |         |
|                   |                 |       | 金額計算    |
|                   |                 |       |         |

# 入力画面について

ステップ① <sup>▽確定申告書情報</sup>

再差引所得税額(確定申告書第一表(43))

令和6年分特別税額控除(確定申告書第一表(44))

外国税額控除等(確定申告書第一表(48)~(49))

| ※入力必須 | 税額入力        |
|-------|-------------|
| ※入力必須 | 控除額入力       |
| ※入力必須 | 控除額入力       |
| _     | ※空欄の場合は0を入力 |

所得税分控除不足額

所得税分の控除不足額(定額減税しきれなかった額)を計算します。 確定申告書又は源泉徴収票に記載されている情報を基に入力します。 ※画像は、確定申告書を基に試算する場合のものです。

|               | ▽住民税情報                                                                                                    |        |        |
|---------------|----------------------------------------------------------------------------------------------------|--------|--------|
| <b>、テップ</b> ② | 令和6年度個人住民税所得割額(定額減税前)                                                                                          | ※入力必須  | 税額入力   |
|               | 令和6年度個人住民税における扶養親族等(国外扶養親族を除く)                                                                                 | ※入力必須  | 扶養人数入力 |
|               | 個人住民税定額減税可能額                                                                                                   |        | 10,000 |
|               | ○ 令和6年1月1日時点で国外居住であった場合はチェックしてく                                                                                | ださい    |        |
|               | 個人住民税分控除不足額                                                                                                    |        |        |
|               | 住民税分の控除不足額(定額減税しきれなかった額)<br>・令和6年実施の調整給付に関する案内文書<br>・令和6年度住民税の納税通知書<br>・マイナポータル(税・所得情報)<br>に記載されている情報を基に入力します。 | )を計算しま | きす。    |

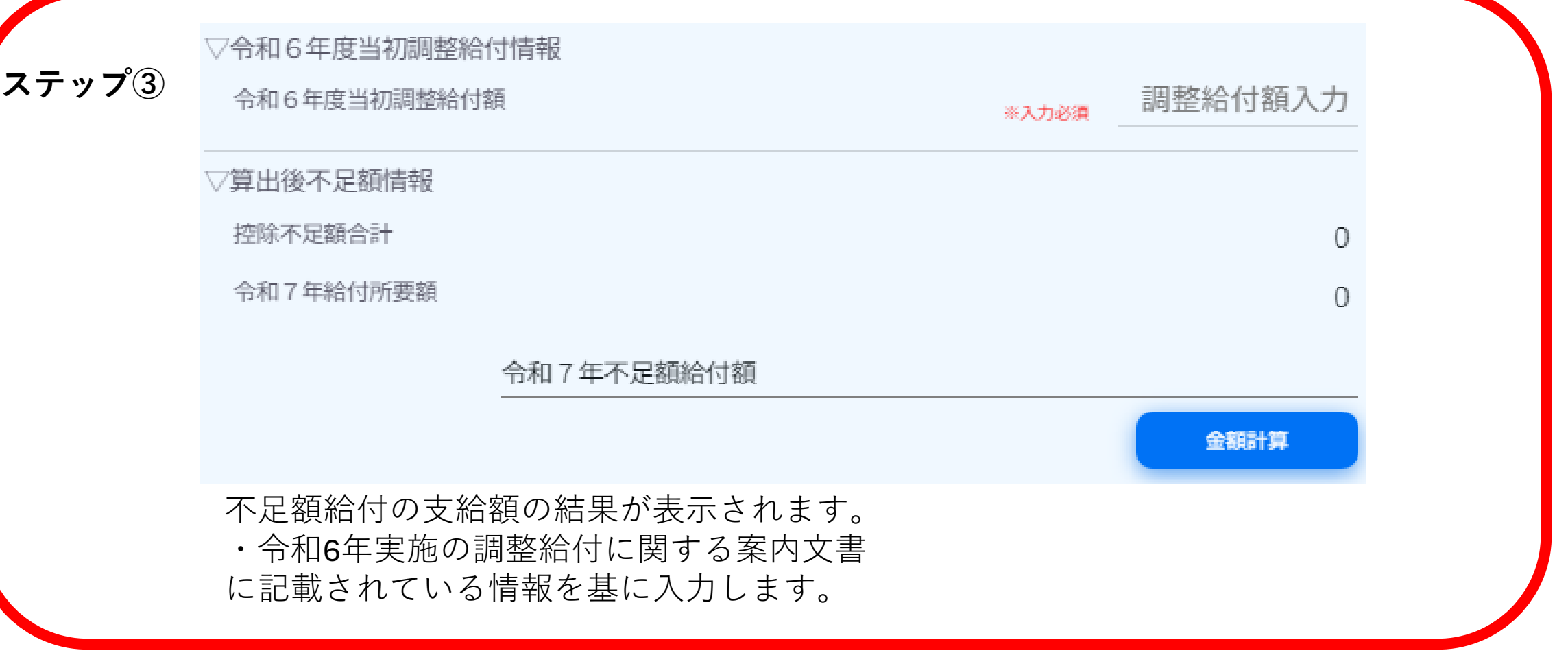

# 目次

## 1. 所得税情報の入力

### ・確定甲告書をお持ちの方 ・・・p7

「再差引所得税額」 「令和6年分特別税額控除」 「外国税額控除等」の入力

### ・源泉徴収票をお持ちの方 ・・・p8

「源泉徴収時所得税減税控除済額」 「控除外額(源泉徴収票より)の入力

## 2.住民税情報の入力

## ・当初調整給付の案内文書をお持ちの方 ・・・p 9

- 「令和6年度個人住民税所得割額(定額減税前)」
- 「 令和6年度個人住民税における扶養親族等(国外扶養親族を除く)」の入力

## ・納税通知書をお持ちの方 ・・・p 10

「 令和6年度個人住民税所得割額(定額減税前) 」

「令和6年度個人住民税における扶養親族等(国外扶養親族を除く)」の入力

## ・課税証明書をお持ちの方 ・・・p 12

「令和6年度個人住民税所得割額(定額減税前)」

「令和6年度個人住民税における扶養親族等(国外扶養親族を除く)」の入力

### ・マイナポータルをご利用の方 ・・・p 14 「 令和6年度個人住民税所得割額(定額減税前) 」 「令和6年度個人住民税における扶養親族等(国外扶養親族を除く)」の入力

## 3.当初調整給付額の入力 ···p 18

「調整給付額」の入力

## 1.所得税情報の入力 【確定申告書をお持ちの方】

▽確定申告書情報

再差引所得税額(確定申告書第一表(43)) 令和6年分特別税額控除(確定申告書第一表(44)) 外国税額控除等(確定申告書第一表(48)~(49))

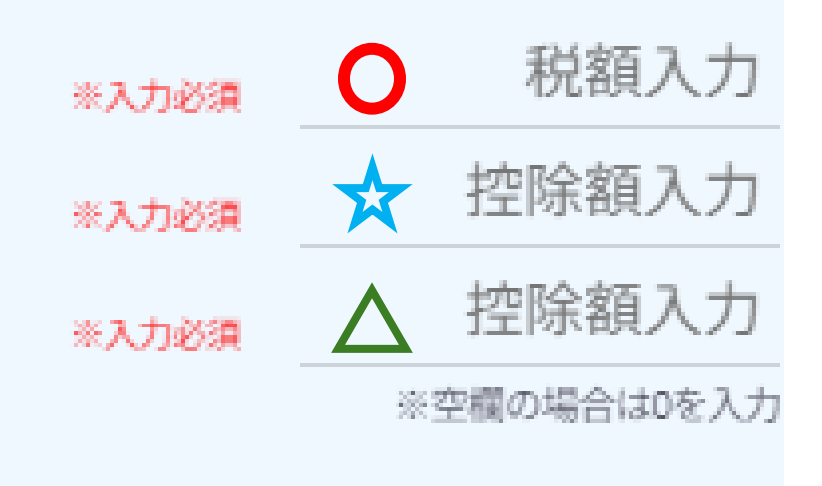

#### 所得税分控除不足額

#### 確定申告書

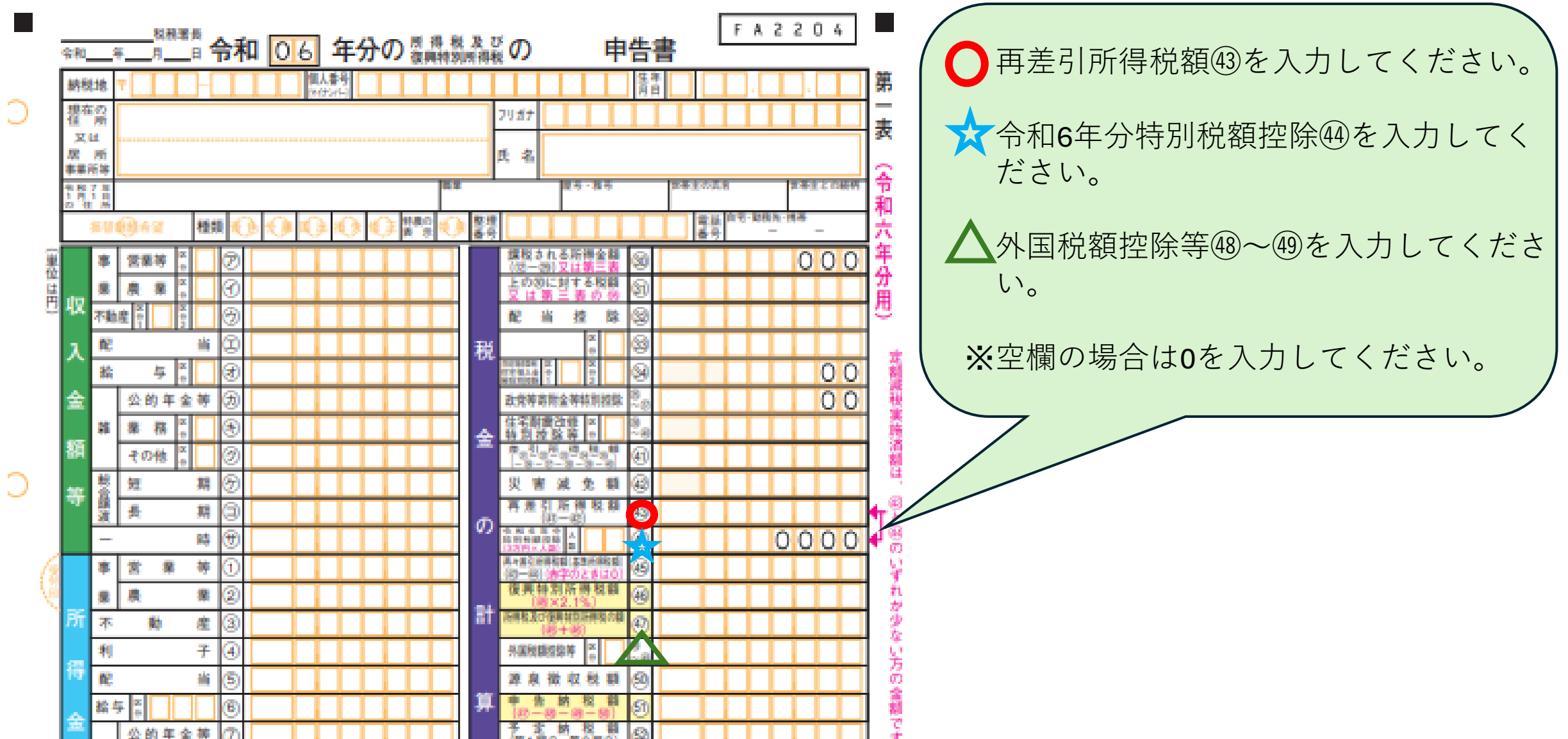

|      |                 | 公的年金等               | ØL |   |  |    |     |   |            | (第1開分 第2開分)                 | ଞ            |      |     |      |      |    | 1        |
|------|-----------------|---------------------|----|---|--|----|-----|---|------------|-----------------------------|--------------|------|-----|------|------|----|----------|
| 85   |                 | 業 務                 | 8  |   |  |    |     |   |            | 第3期分 約約6機会                  | 8            |      |     |      | (    | 00 |          |
|      |                 | その他                 | 9  |   |  |    |     |   |            | (8-8) 第四十三月金                | 8            | Δ    |     |      |      |    |          |
| 等    |                 | (0058870)           | 0  |   |  |    |     |   | 2          | 他正則の第3場分の視論<br>運行の場合は第にムを記載 | 8            |      |     |      |      |    |          |
|      | 롾               | 會議員:                | 0  |   |  |    |     |   | *          | 第3期分の税額の増加額                 | 8            |      |     |      | (    | 00 |          |
|      | Ê.              | ##<br>()+8+#05\$86* | @  |   |  |    |     |   |            | 公的庫全等以外の<br>合計所得全額          | 9            |      |     |      |      |    | 18       |
|      | 81              | 会保険料控除              | 0  |   |  |    |     |   |            | 配偶者の合計所得金額                  | 8            |      |     |      |      |    |          |
| 所    | 48              | <b>网络雷弗洛耳斯金拉斯</b>   | 0  |   |  |    |     |   | そ          | 専装者絵与 (弦景) 語の合計語            | 9            |      |     |      |      |    | R        |
| 得    | 生               | 命保険料控除              | 69 |   |  |    |     |   |            | 青色中告特别拉踪额                   | 0            |      |     |      |      |    |          |
| tr   | 披               | 震保険料控除              | 60 |   |  |    |     |   | $\sigma$   | 間所得・一時所得等の<br>変象管理取制の合計構    | 0            |      |     |      |      |    | 43       |
| 6    | 86              | L D & H R M M A     | 28 |   |  | 00 | 0 ( | 0 |            | 未動行の運動量収税額                  | 8            |      |     |      | П    |    |          |
| 差    | R               | 为学生、 陳吉者投除          | 8  |   |  | 00 | 0 ( | 0 | 惟          | 本年分で差し引く機能幾天間               | 0            |      |     | П    | П    |    | 9        |
| L    | 10 - 60<br>10 0 |                     | 8  |   |  | 00 | 0 ( | 0 |            | 平均課税対象金額                    | 0            |      |     |      | İΠ   |    |          |
| 51   | 鉄               | 養控除 🗧               | 8  |   |  | 00 | 0 ( | 0 |            | 安静-篇時所得全語 🗧                 | 69           |      |     |      | П    |    | 19       |
| tr   | 差               | 截拉降                 | 8  |   |  | 00 | 0 ( | 0 | 8.8        | 中告期課金でに統計する金額               | 8            |      |     |      | (    | 00 |          |
| n    | 0               | から密までの計             | 8  |   |  |    |     |   | 0±         | 延纳届出额                       | 0            |      |     |      | 0    | 00 | 1        |
| థ    | 35              | 損控除                 | 8  |   |  |    |     |   | <b>教</b> 史 |                             | 1            |      |     |      |      |    |          |
| 숲    | <b>B</b>        | 療費控除 🗧              | 1  |   |  |    |     |   | Å₽<br>t    | 影使岛                         |              | 用金   |     |      | ne i |    | 8.       |
| 額    | - 35            | 附金控除                | 8  |   |  |    |     |   |            | 名 辛<br>口奈香号                 |              | 桂枝   |     |      | 19   | 19 | •        |
|      | 10              | 8+8+8+8)            | 8  |   |  |    |     |   | の所         | 105巻き 日産登録の回意               | 0            | - 20 | 金安政 | 口座の利 |      | 8  | Ē        |
| 10 J |                 |                     |    | * |  |    |     |   |            |                             | alle<br>alle |      |     |      |      |    |          |
|      | 8               |                     |    |   |  |    |     |   | HAI        | DUDEU                       |              |      | N 1 | -    |      |    | <u> </u> |

住民税情報の入力 (p 9∼) ∧

0

С

# 1.所得税情報の入力 【源泉徴収票をお持ちの方】

▽給与所得・公的年金等の源泉徴収票

源泉徴収時所得税減税控除済額(源泉徴収票より)

控除外額(源泉徴収票より)

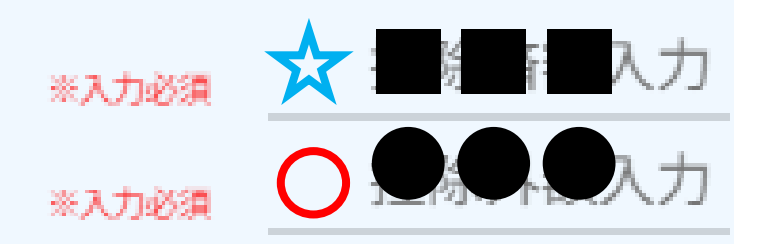

所得税分控除不足額(円単位)

#### 源泉徴収票

### 令和6年分 給与所得の源泉徴収票

|        |     |          |    |     |     |    |        |                      |         |            | (          | (受給)   | 者番号)   |      |    |    |         |          |      |          |    |     |         |
|--------|-----|----------|----|-----|-----|----|--------|----------------------|---------|------------|------------|--------|--------|------|----|----|---------|----------|------|----------|----|-----|---------|
| 支払     | 住所  |          |    |     |     |    |        |                      |         |            | (          | (個人)   | 番号)    |      |    |    |         |          |      |          |    |     |         |
| を受け    | 又は  |          |    |     |     |    |        |                      |         |            | (          | (役職)   | 名)     |      |    |    |         |          |      |          |    |     |         |
| る者     | 盾所  |          |    |     |     |    |        |                      |         |            | Γ          | 氏      | (フリガナ) |      |    |    |         |          |      |          |    |     |         |
|        |     |          |    |     |     |    |        | _                    |         |            |            | 名      |        |      |    |    |         |          |      |          |    |     |         |
| 種      | Ì   | 別        |    | 支   | 払   | 金  | 額      | 給<br>- 月<br>- ( - 1) | ,所得招調 整 | を除後の<br>控除 | D 金書<br>後  | 領<br>) | 所得控降   | 象の額  | の合 | 計額 |         | 1        | 原泉   | 徴 収      | 税  | 額   |         |
|        |     |          | Þ  | β.  |     | Ŧ  | FI     |                      |         | 千          |            | 円      |        | -    | F  |    | ΗP      | 4        |      | -        | Ŧ  |     | FI      |
| (源泉) 担 | 空除対 | 象配偶者     | 配  | 偶者( | 特別) |    | 招      | 1 除 文<br>( 配         | 」 象 扶   | 養親         | し族         | 0      | 数      | 16歳; | 未満 |    | 障<br>(木 | 害者       | 作の降く | 数        |    | 非居住 | 诸       |
| の有無    | 無等  | 老人       | 控  | 除(  | の額  | ┢  | 特定     |                      | 老       | 人          | <b>`</b> • | ŕ      | その他    | 0    | 数  |    | 特       | 別        | 7 78 | 。)<br>その | 也  | 親族の | 。<br>)数 |
| 有      | 従有  | <u>j</u> |    | 千   |     | P  | 人 名    | ž人                   | 内       | 人          | 従人         |        | 人従人    |      | ~  |    | 内       |          | 7    |          | 人  |     | 人       |
|        | 社会住 | 呆険料等の会   | 全額 |     |     | 生命 | 命保険料の推 | 空除額                  |         |            | 地》         | 震保     | 険料の控除額 | 領    |    |    | 住宅      | ·<br>已借入 | 金等   | 特別控      | 除の | 額   |         |
| 內      |     | Ŧ        |    | 円   |     |    | 千      |                      | 円       |            |            |        | Ŧ      |      | 円  |    |         |          | Ŧ    |          |    |     | 円       |
| (摘要)   |     |          |    |     |     |    |        |                      |         |            |            |        |        |      |    |    |         |          |      |          |    |     |         |

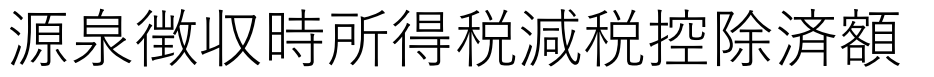

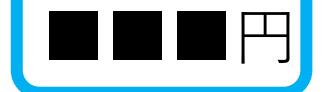

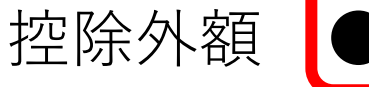

●円

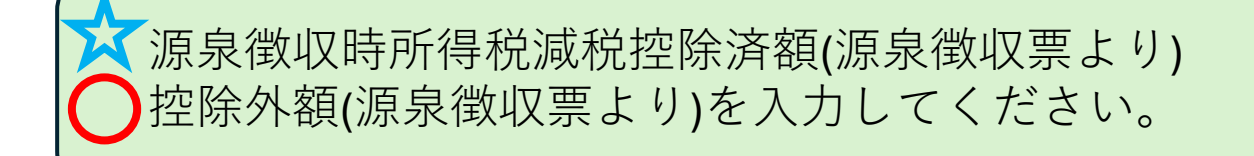

住民税情報の入力 (p 9∼) ∧

## 【当初調整給付の案内文書をお持ちの方】

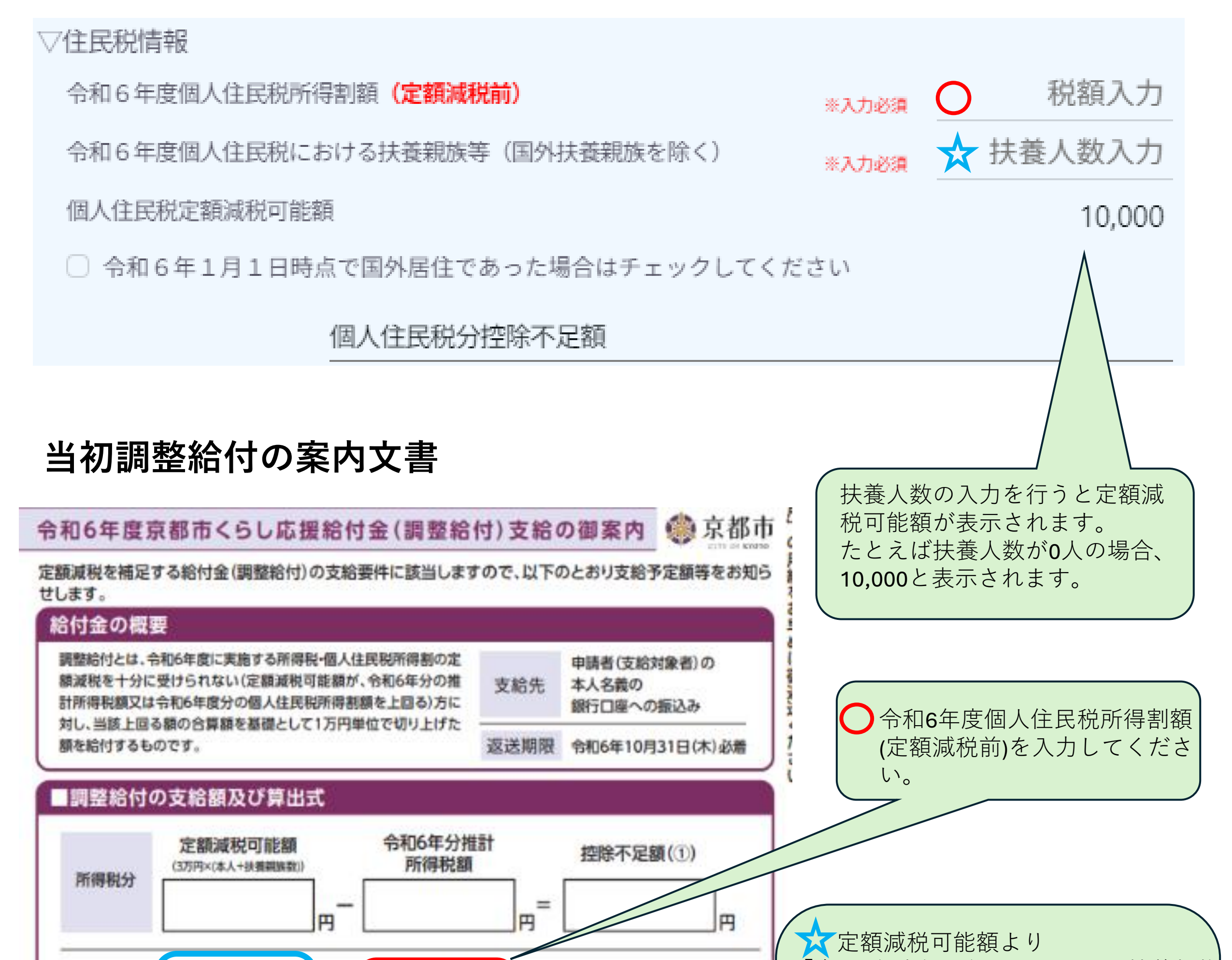

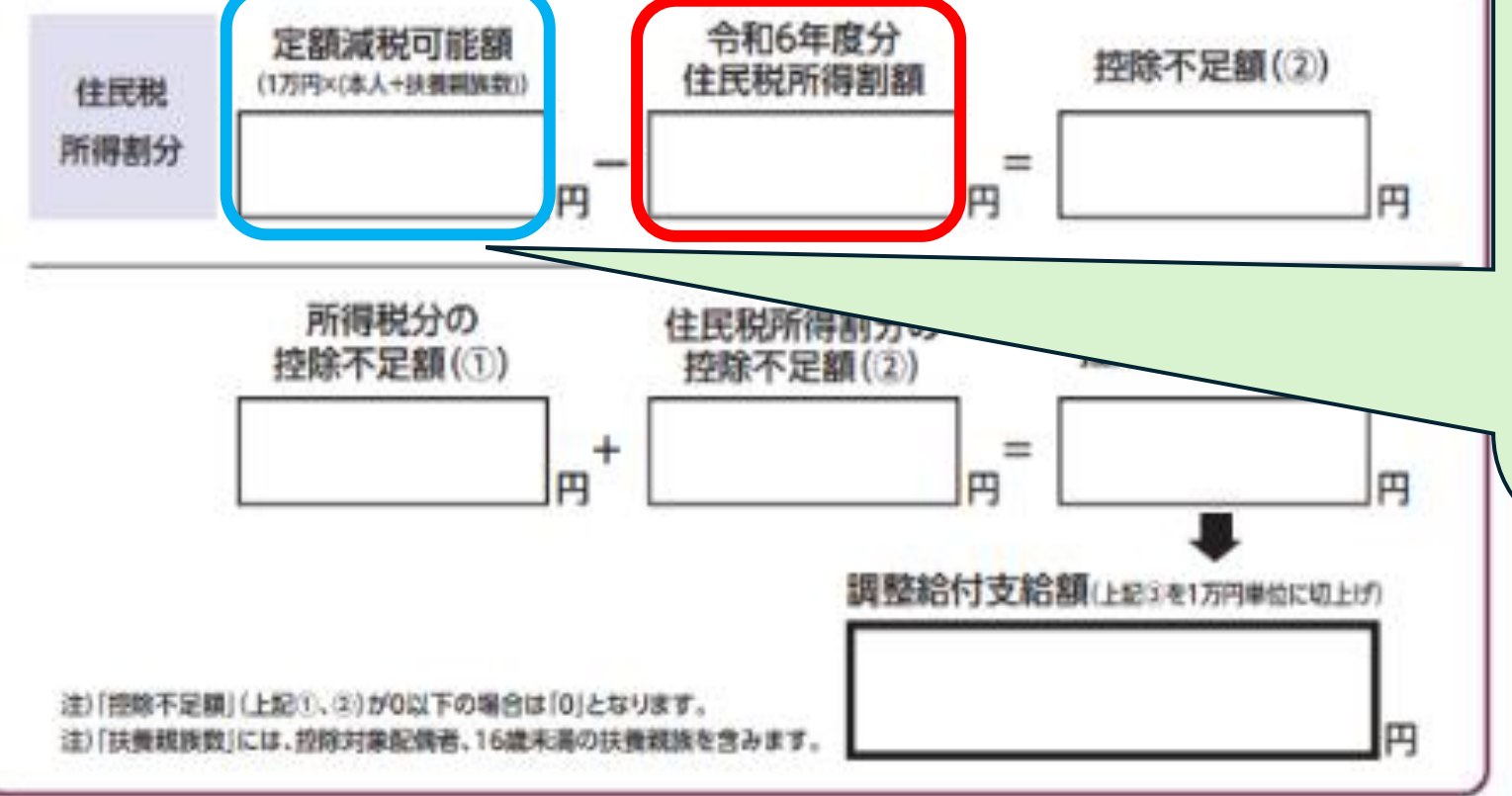

「令和6年度個人住民税における扶養親族 等」を求めます。

【例】定額減税可能額が3万円の場合 1万円×(本人+扶養親族数)=3万円 本人分で1万円 扶養親族数分で2万円。 →「令和6年度個人住民税における扶養親 族等」に「2」と入力します。 ※国外扶養親族数は除いてください。

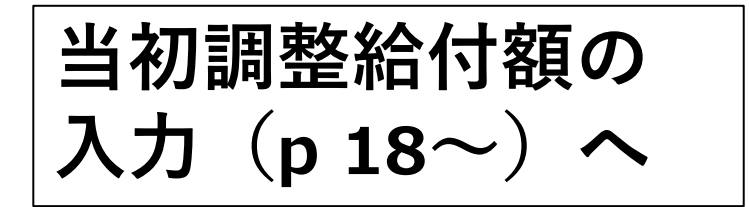

## 【納税通知書をお持ちの方】

▽住民税情報

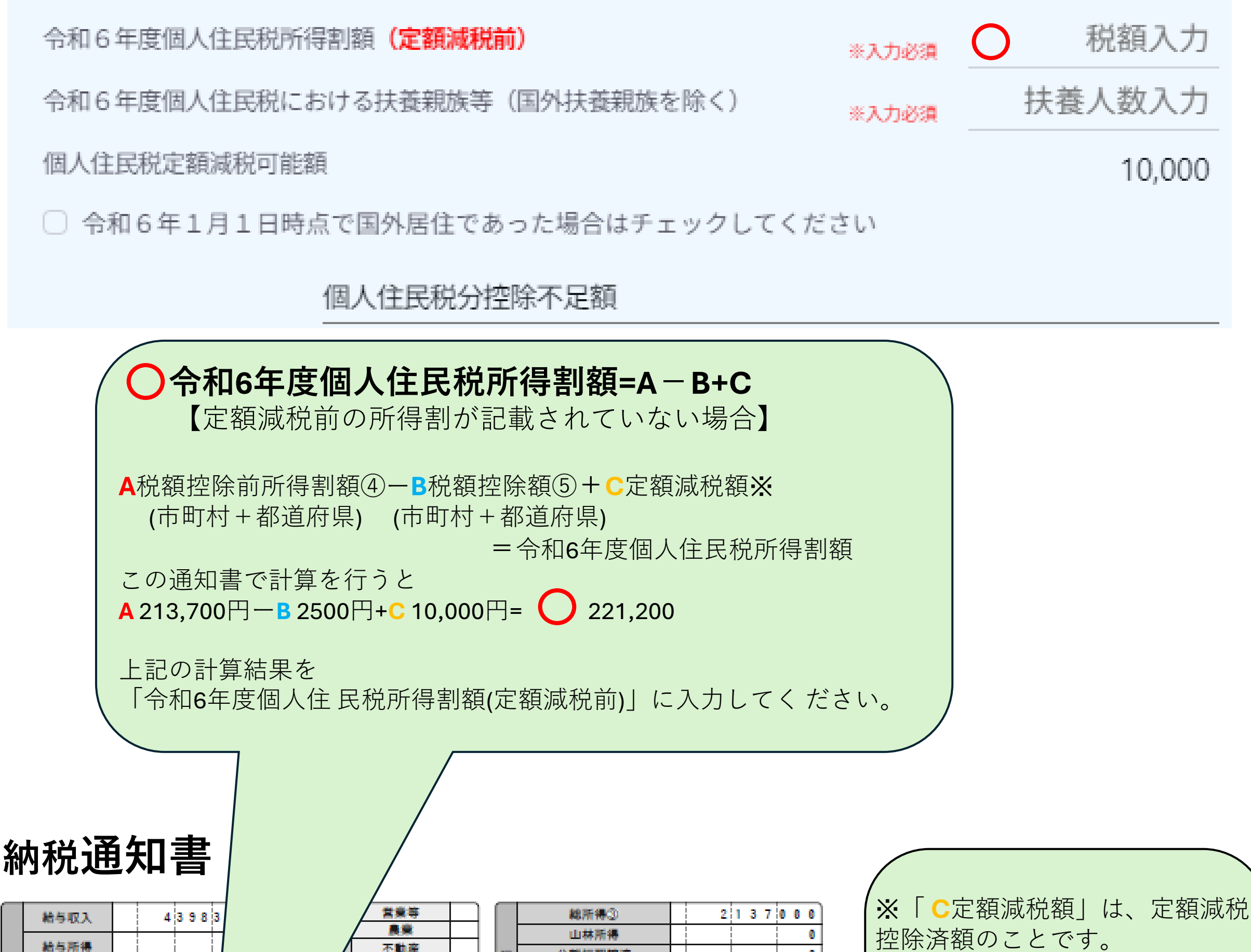

|    | 給与収入                     | 43983 |
|----|--------------------------|-------|
| 所得 | 給与所得<br>(所得金額<br>(調整控除後) | 30768 |
|    | その他の所得計                  |       |

|            |       |    |           |  |   | _ |   |   | _ |   |   |
|------------|-------|----|-----------|--|---|---|---|---|---|---|---|
| 業等         | <br>] |    | 総所得③      |  | 2 | 1 | 3 | 7 | 0 | 0 | 0 |
| <b>泉栄</b>  |       |    | 山林所得      |  |   |   |   |   |   |   | 0 |
| 阿爾爾        |       | 12 | 分離短期腺液    |  |   |   |   |   |   |   | 0 |
| 利子         |       | 毘  | 分離長期譲渡    |  |   |   |   |   |   |   | 0 |
| 861<br>845 |       | 峯  | 株式等の譲渡    |  |   |   |   |   |   |   | 0 |
| N0-9-      | 1     |    | ト爆撃式等の配当等 |  |   |   |   |   |   |   |   |

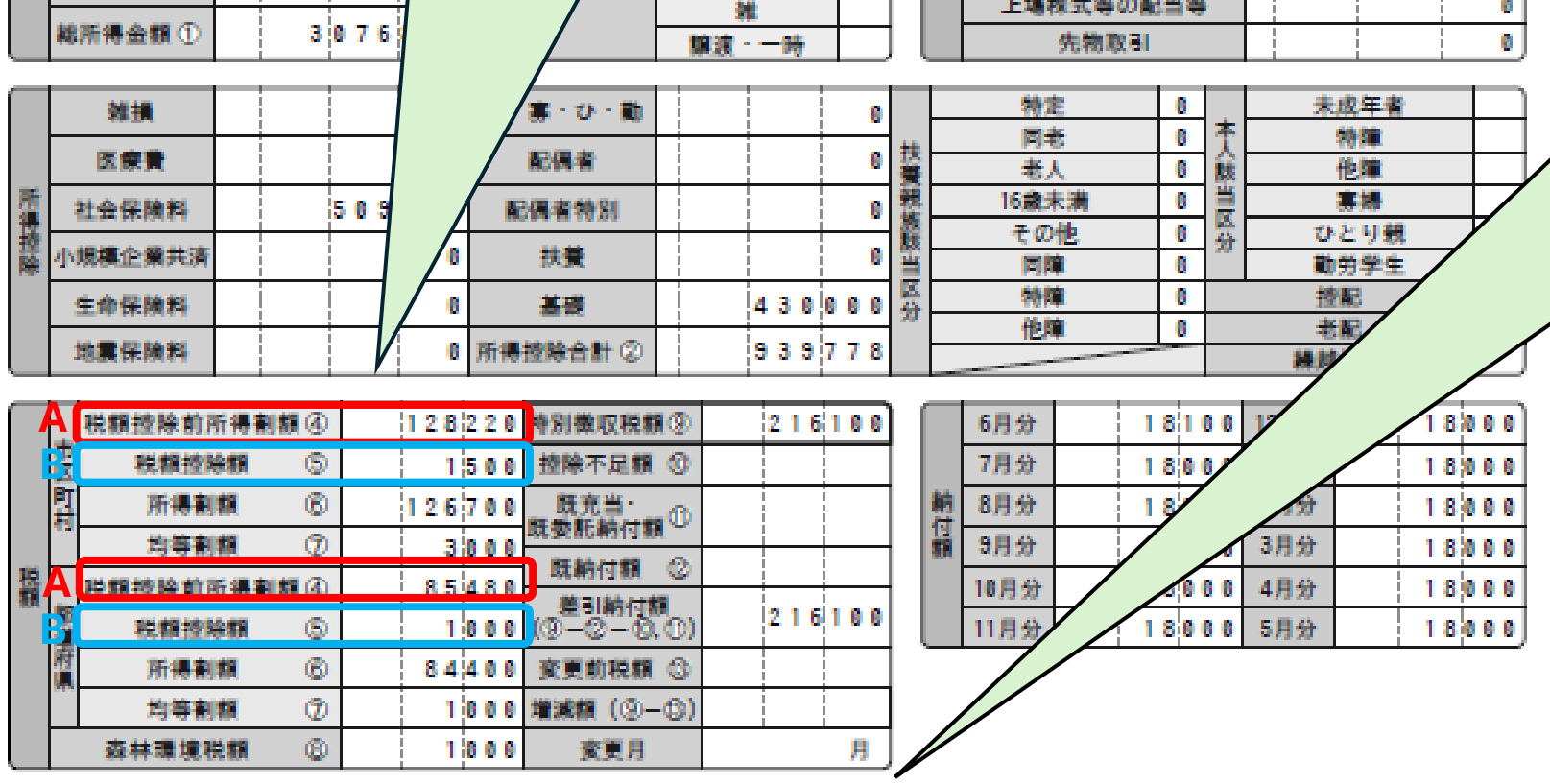

不斷。 利子

控除しきれなかった額 0円 →「C定額減税額」=10,000円 【例2】 <u> 定額減税額 7,500円</u> 控除しきれなかった額 2,500円 →「C定額減税額」=7,500円

定額減税額 10,000円

【例1】

定額減税:10,000円 С

所得税から控除しきれなかった額:0円

## 【納税通知書をお持ちの方】

▽住民税情報 税額入力 令和6年度個人住民税所得割額(定額減税前) ※入力必須 扶養人数入力 令和6年度個人住民税における扶養親族等(国外扶養親族を除く) ※入力必须 個人住民税定額減税可能額 10,000 ○ 令和6年1月1日時点で国外居住であった場合はチェックしてください 個人住民税分控除不足額 扶養親族該当区分に記載されて いる扶養親族数を「令和6年度個人住 扶養人数の入力を行うと定額減税 民税における扶養親族等(国外扶養親 可能額が表示されます。 族を除く)」に入力してください。 たとえば扶養人数が0人の場合、 10,000と表示されます。 ※控配・老配・特定・老人・ 16歳未満・その他 ※国外扶養親族数は除いてください。 納税通知書 総所得③ 2137000 4398356 給与収入 山林所得 8 給与所得 不此 0 分離短期協渡 課税標準 所得金額 3 0 7 6 8 0 0 主たる給与 利子 0 願整控除後 以外の合算 分離長期協渡 配当 所得区分 8 株式等の譲渡 給与 その他の所得計 8 8 上場株式等の配当等 28 總所得金額 ① 3076800 8 先物取引 譲渡・一時

|    | 雑損      |  |     | 0   | 障・寡・ひ・動  |           | 0   |    | 特定       | 0 | Ļ   | 未成年者         |   |
|----|---------|--|-----|-----|----------|-----------|-----|----|----------|---|-----|--------------|---|
| ľ  | 医療費     |  |     | 0   | 配偶者      |           | 0   | 技  | 回式<br>老人 | 0 | 춦   | 他障           |   |
| 所得 | 社会保険料   |  | 509 | 778 | 配偶者特别    |           | 0   |    | 16歳未満    | 0 | MIK | 赛場           |   |
| 控除 | 小規模企業共済 |  |     | 0   | 扶養       |           | 0   | 殿  | 同障       | 0 | 分   |              |   |
|    | 生命保険料   |  |     | 0   | 基礎       | 4 3 0 0 0 | 0 0 | 区分 | 特障       | 0 |     | 控配           |   |
|    | 地震保険料   |  |     | 0   | 所得控除合計 ② | 93977     | 7 8 |    | TEAN     | 0 |     | - 宅配<br>練越損失 | ┛ |

|    |          | 税額控除前所得割額( | ۲ | 128 | 2 | 2 0 | 特別徵収税額③   | 216100      |
|----|----------|------------|---|-----|---|-----|-----------|-------------|
|    | Ē        | 税額控除額      | 9 | 1   | 5 | 0 0 | 控除不足額 ③   |             |
|    | <b>P</b> | 所得割額       | 8 | 126 | 7 | 0 0 | 既充当:      |             |
|    |          | 均等割額       | Ð | 3   | 0 | 0 0 |           |             |
| 税額 |          | 税額控除前所得割額( | ۵ | 8 5 | 4 | 8 0 |           |             |
|    |          | 税額控除額      | 5 | 1   | 0 | 0 0 | (0-0-0.0) | 2 1 6 1 0 0 |
|    | 府員       | 所得割額       | 8 | 84  | 4 | 0 0 | 変更前税額 ③   |             |
|    |          | 均等割額       | Ð | 1   | 0 | 0 0 | 増減額 (③-⑤) |             |
|    |          | 森林環境税額     | 8 | 1   | 0 | 0 0 | 変更月       | Я           |

|   | 6月分  | 18100 | 12月分 | 18000  |
|---|------|-------|------|--------|
|   | 7月分  | 18000 | 1月分  | 18,000 |
| 精 | 8月分  | 18000 | 2月分  | 18000  |
|   | 9月分  | 18000 | 3月分  | 18000  |
|   | 10月分 | 18000 | 4月分  | 18000  |
|   | 11月分 | 18000 | 5月分  | 18000  |

(捕要) 定額減税:10,000円 所得税から控除しきれなかった額:0円

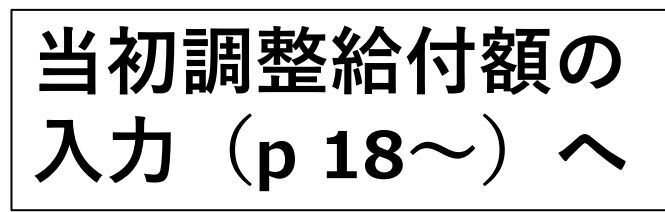

## 【課税証明書をお持ちの方】

▽住民税情報

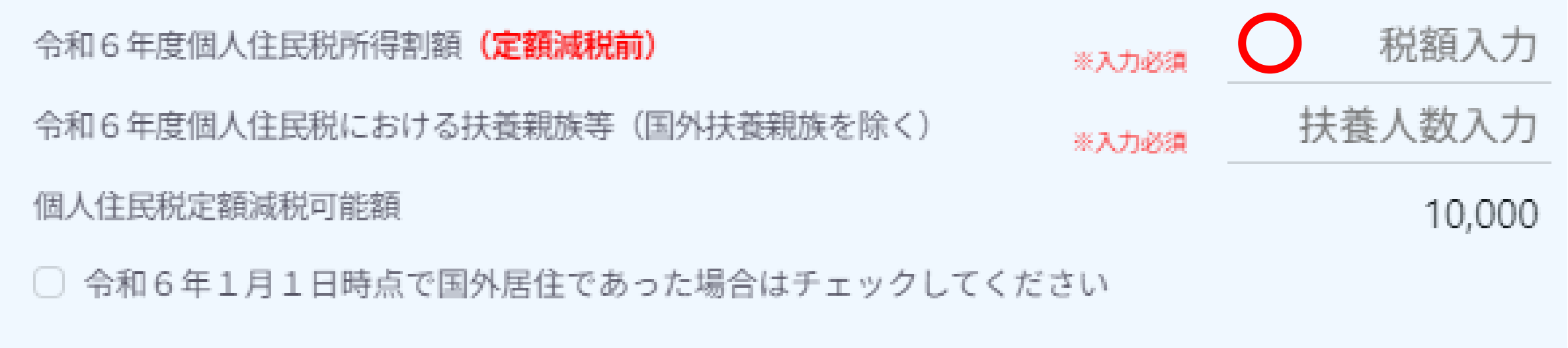

#### 個人住民税分控除不足額

▶ 令和6年度個人住民税所得割額(定額減税前) =市民税所得割額(定額減税前)+府民税所得割額(定額減税前)

上記の結果を「令和6年度個人住民税所得割額(定額減税前)」に入力してください。 ※定額減税前の所得割が記載されていない場合は、定額減税後の所得割額に、定額 減税額を足した額を入力してください。

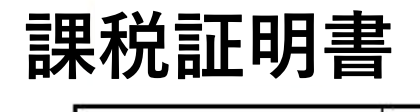

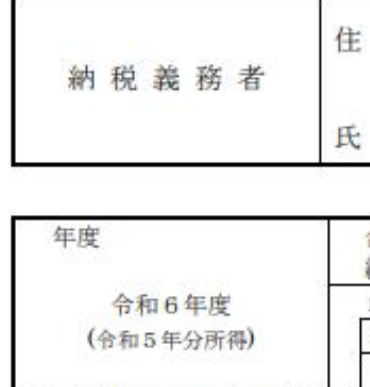

課税証明書

| 氏                     |               |             |                       |                 |                      |             |                                  |          |                       |        |       |       |
|-----------------------|---------------|-------------|-----------------------|-----------------|----------------------|-------------|----------------------------------|----------|-----------------------|--------|-------|-------|
| 5                     |               |             | ()in                  | 2               |                      |             |                                  |          |                       |        |       |       |
| 年度                    | â             | 0 円         | 税額                    |                 |                      |             |                                  |          | 森市                    | 大環 坑   | 税額    |       |
|                       |               | он          |                       |                 |                      |             |                                  |          |                       |        |       | 0円    |
| 令和6年度                 | <del></del> Ф |             |                       | 24<br>100 - 100 | 所得割額                 |             | 均等割额                             | Ĩ        | 年税額                   | (森林瑪   | 境税額   | を含む)  |
| (令和5年分所得)             |               | 0円          | 市民                    | 税               | 1994 9049 9494 2584  | 0円          | 741 1719 - 2019 (1739-1847)<br>1 | 0円       |                       |        |       |       |
|                       | 4 /           | 0円          | 府民                    | 税               | - 2000 - 6000 - 6000 | 0円          | 1                                | 0円       | 1                     |        |       | 0円    |
| 所得の金額の                | *             | 人該当 扶       | 養該当                   |                 | 所得控                  | 除           | 額                                | 課        | 税標                    | 準      | 額     |       |
| 総所得                   | 特別            | 障害者         | 可能                    |                 | 雜損                   |             | 0円                               | 総別       | <u>外得</u><br>由做 本 带 把 | 2011   |       | 0千円   |
| ( 内帽子                 | その            | 也厚書有        | 可能 (老人)               |                 | 医療費                  |             | 0H                               | 工用       | 也守于来和                 |        |       | 0 + H |
| 工地寺事業維                | 赤畑            | in data     | 可店花税等                 | 0 /             | 任会保険科                |             | OH                               | 万円       | <u>能起射護</u> 機         | 1      |       | 0 + H |
| 刀框应用最低                | いての一番学        | 今年          | 七八 <b>沃</b> 施<br>法定出差 | 01              | 小正共讲研查               |             | 013                              | 万円       | 推攻刑責役                 |        |       | 011   |
| が確反用限の                | 940.73        | 71          | 16歳去満                 | 01              | 北歐保險料                |             | 0円                               | 114      | 日本記当時                 |        |       | 0千円   |
| 上提林职当等                |               |             | その他共差                 | 0.4             | 暗實71堂                |             | 0.11                             | 上。<br>朱生 | <b>杨</b> 町引 所得        |        |       | 0千円   |
| 先物取引所得                |               | 8           | 司居特別職害                | 0 /             | 配偶者特別                |             | 0円                               | 111      | *                     |        |       | 0千円   |
| 山林                    |               |             | 特別職害                  | 0 /             | 配偶者                  |             | 0円                               | 记用       | 禘                     |        |       | 0千円   |
| 话题                    |               |             | その他職害                 | 0 1             | 扶養                   |             | 0円                               | 10<br>10 | 媚 控                   | 除      | 額     |       |
| 2019M                 |               | 199         | C -> I GIVE B         | -               | 其礎                   | 4.5         |                                  | 田東       | 104 Z.L.              | 1 alla | HOM   | 08    |
|                       |               |             |                       |                 | CES WC               |             | 0, 00011                         | 同当       | <u>r</u>              |        |       | 08    |
|                       |               |             |                       |                 |                      |             |                                  | 茶田       | 付金                    |        |       | 08    |
|                       |               |             |                       |                 |                      |             |                                  | 住年       | 它借特别                  |        |       | 0 FB  |
|                       |               |             |                       |                 | 定額減税                 | 額           |                                  | 外国       | <b>E</b>              |        |       | 0円    |
| ※給与所得は所得金額調整控除        | 後 酒です。 本人、非   | 快参該当欄の*印は該当 | する事を示しま               | +.              |                      |             | 0円                               | 配当       | 当株譲渡割                 |        |       | OF    |
| その他の事項                |               |             |                       | 14              | (参考)指定都市以;           | 外の標準税       | 率に基づいた市                          | 民税所得需    | 削額及び市員                | 民税税額抵  | 空除額   |       |
| (例1) 市,府民俗け舞船と        | オフレンキャナノ      |             |                       |                 |                      | 市員          | そ 税                              | ()       | 市)税額控                 | 除額(定   | 續減税額( | は除く。) |
| (MIT) IN MICOLIARKOLO | a cracha      |             |                       |                 | 3                    |             | DV 0.00                          | 38       | 整                     |        |       | 0円    |
| (例2)市・府民税は会和6         | 年6月3日現在、課税されて | いません。       |                       |                 | 所得刺麵                 |             |                                  | 0円 本     | 附金                    |        |       | 08    |
| (例3)市民税所得割額(定         | 額減税前) 0円      |             |                       |                 | 所得割額 (完朝             | 減税前)        |                                  | (注       | 字供特別                  |        |       | 0.0   |
| (例4)府民税所得割額(定         | 額減税前)0円       |             |                       |                 | THE PATER VALUE      | 184176 BU / |                                  | 四円 二     | The form              |        |       | 00    |
|                       |               |             |                       | 2               |                      |             |                                  |          | の他                    |        |       | UH    |
| 上記のとおり証明              | します。          |             |                       |                 |                      |             |                                  |          |                       |        |       |       |

令和6年 6月 3日

京都市長

## 2.住民税情報の入力 【課税証明書をお持ちの方】

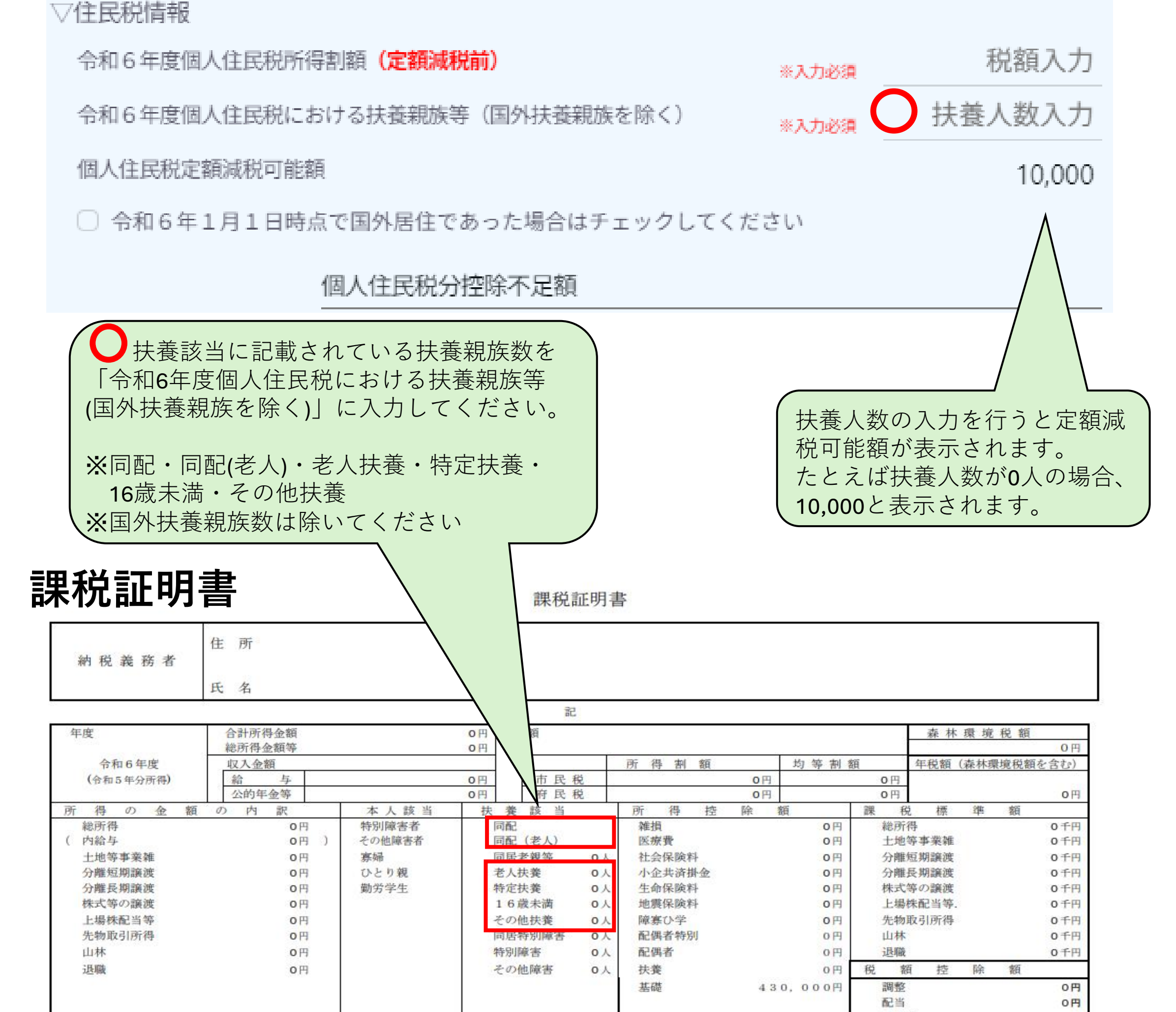

|                                                                                                    |                                       |             |                     | 寄附金<br>住宅借特別 | の円 |
|----------------------------------------------------------------------------------------------------|---------------------------------------|-------------|---------------------|--------------|----|
|                                                                                                    | 5                                     | 定額減税額       |                     | 外国           | の円 |
| ※給与所得は所得金額調整控除後の額です。                                                                                                    | 本人、扶養該当欄の*印は該当する事を示します。               |             | 0円                  | 配当株譲渡割       | の円 |
| その他の事項                                                                                                    | (参考)指定都市以外の標準税率に基づいた市民税所得割額及び市民税税額控除額 |             |                     |              |    |
| (例1)市・府民税は課税されていません。                                                                                                    | 市民税                                   |             | (市)税額控除額(定額減税額は除く。) |              |    |
| <ul><li>(例2)市・府民税は令和6年6月3日現在、</li></ul>                                                                                                    | 所得割額                                  |             | 調整                  | 0円           |    |
| (例3)市民税所得割額(定額減税前)0円                                                                                                    |                                       | 0円          | 寄附金                 | 0円           |    |
| (例 4) 府民税所得割額(定額減税前)0円                                                                                                    |                                       | 所得割額(定額減税前) | o //                | 住宅借特別        | 0円 |
| The second second |                                       |             | OH                  | その他          | 0円 |

令和6年 6月 3日

京都市長

当初調整給付額の 入力(p 18~)へ

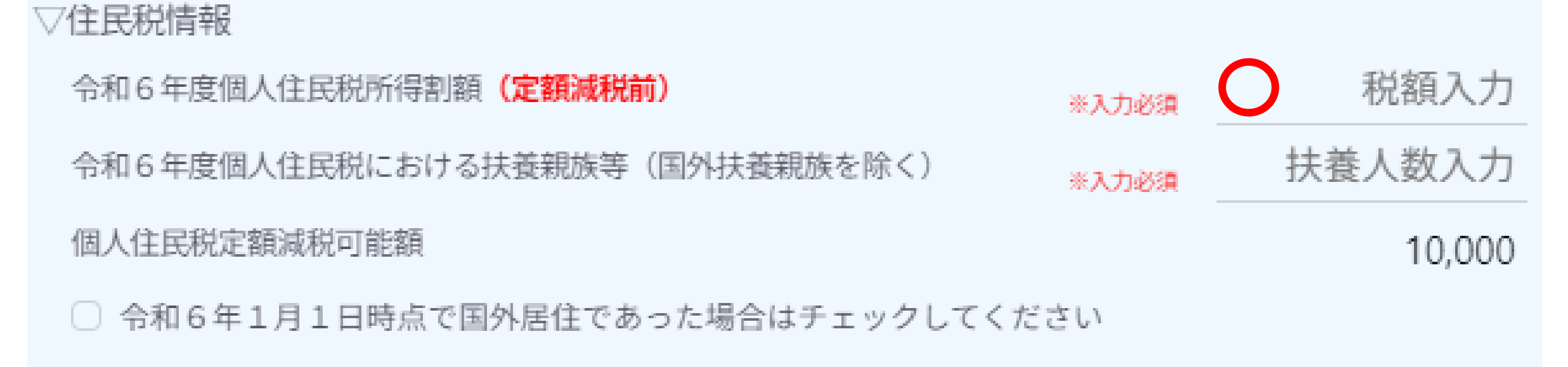

#### 個人住民税分控除不足額

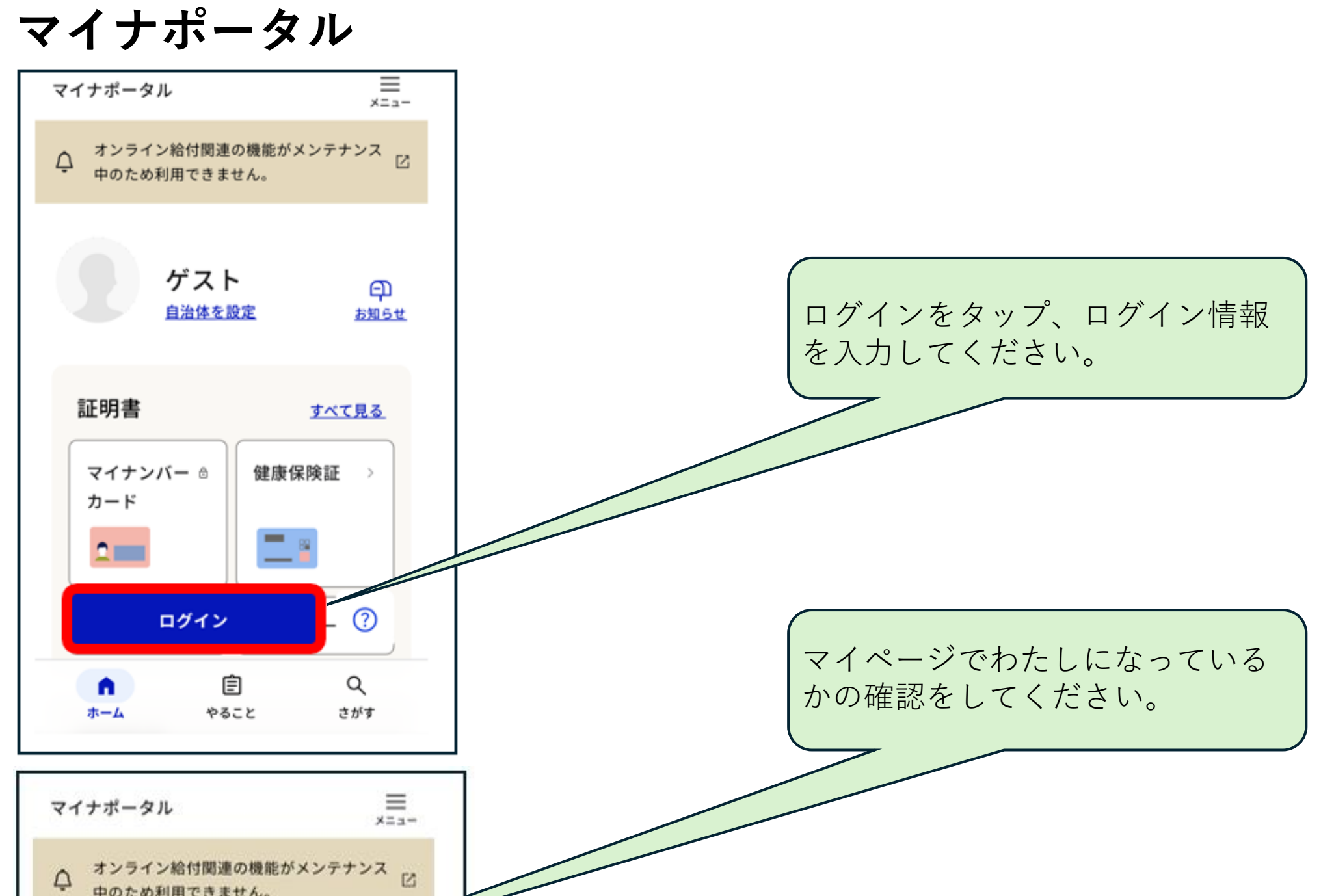

| うわた<br>自治体を | 印 印 設定 お知らせ |
|-------------|-------------|
|             |             |
| 証明書         | すべて見る       |
| 0E-776      |             |
| マイナンバー >    | 健康保険証       |
| カード         |             |
| 2           |             |
| 〇 運転免許      | × //3#-1->  |

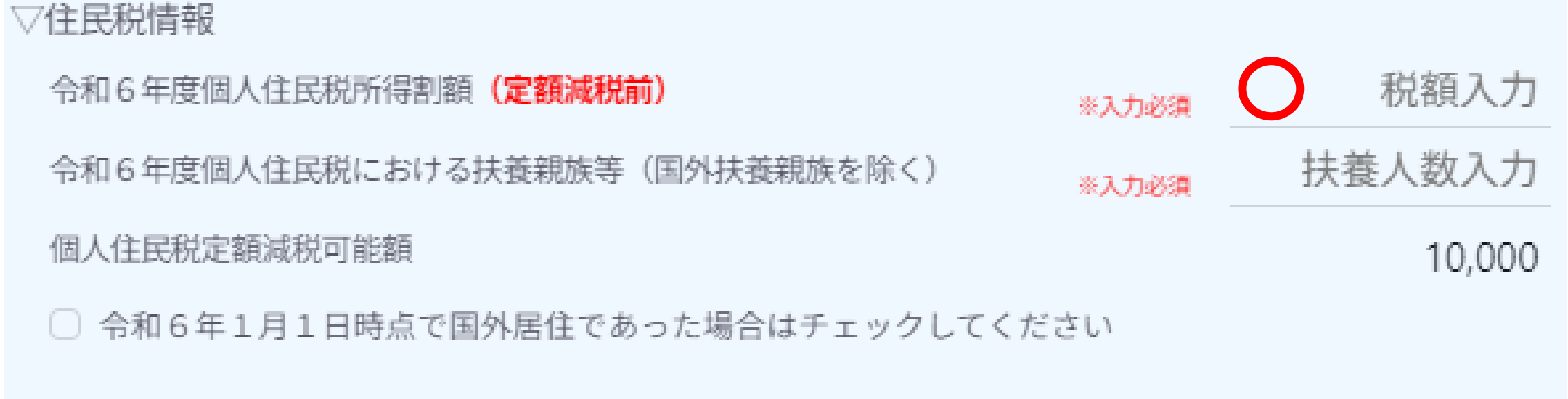

個人住民税分控除不足額

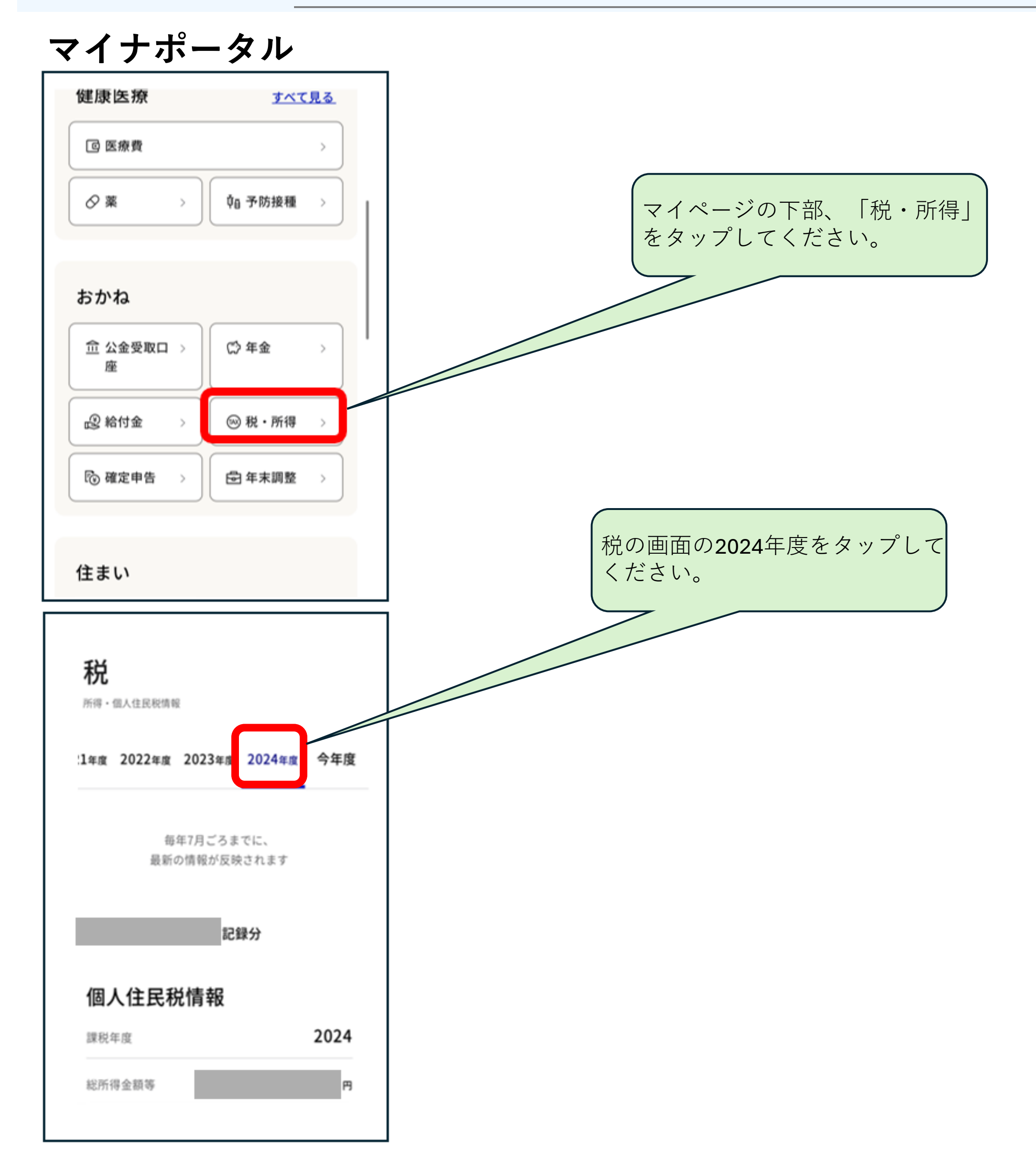

▽住民税情報

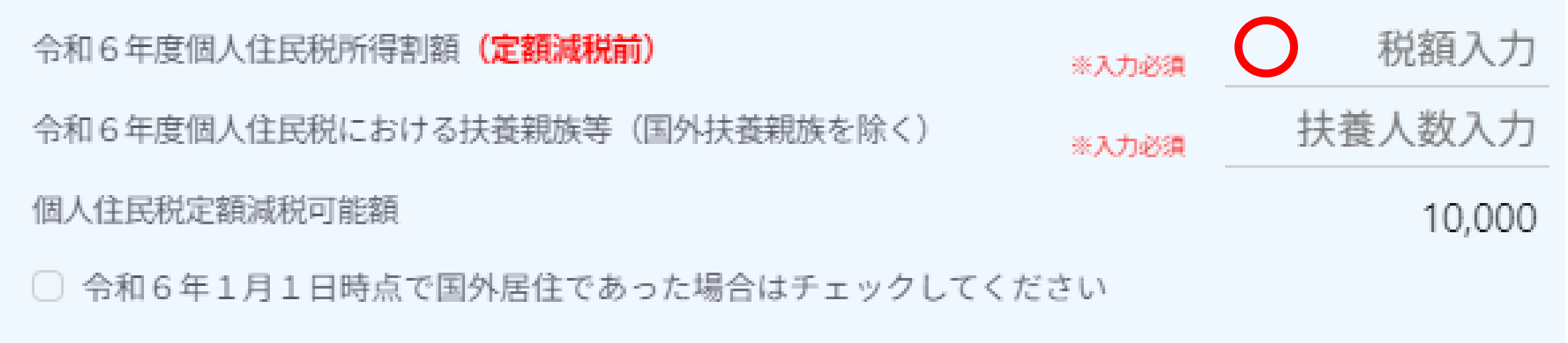

#### 個人住民税分控除不足額

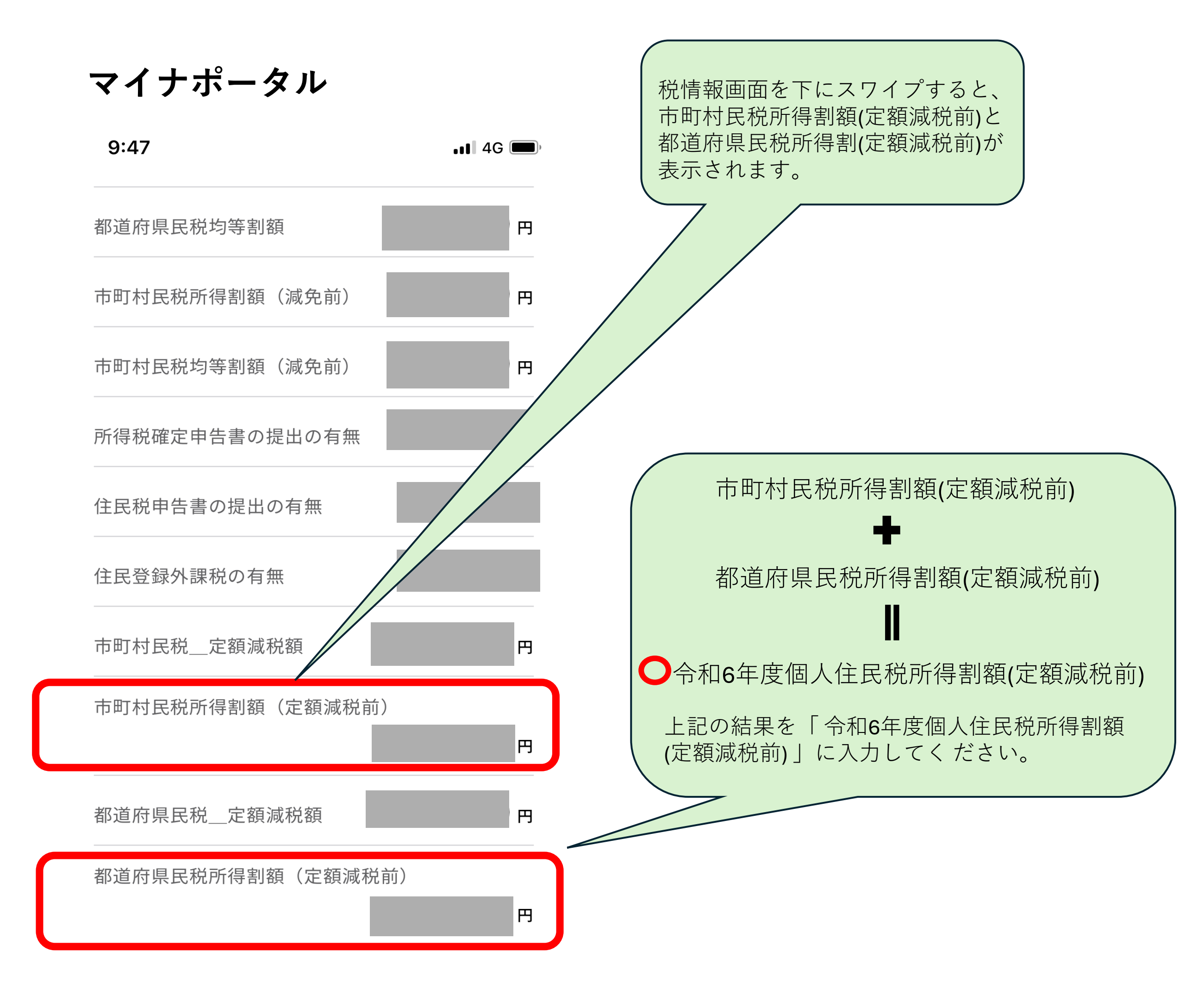

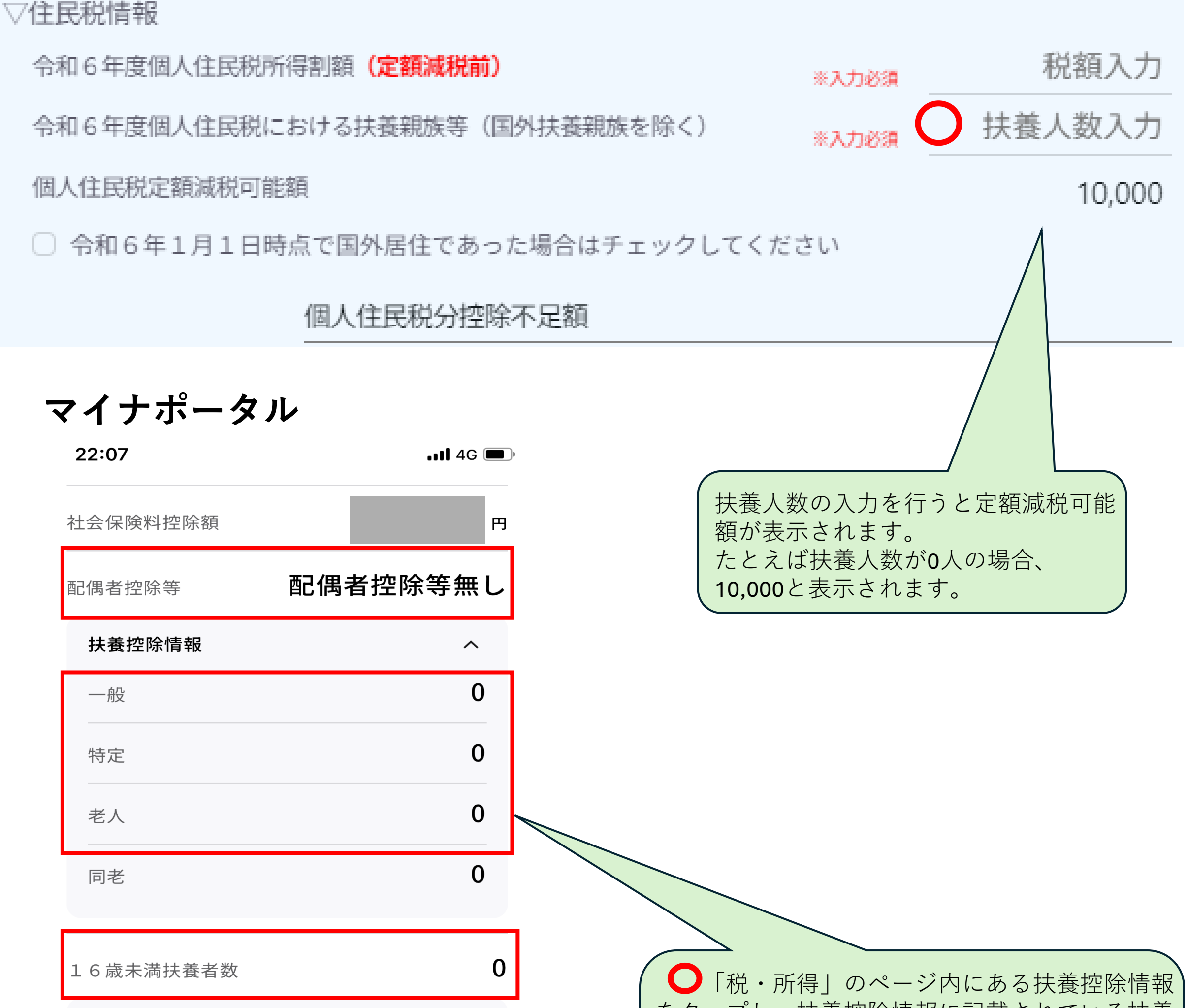

| 障害者控除情報        | ~ |
|----------------|---|
| 本人該当区分         | ~ |
| 所得控除合計額        | 円 |
| 課税所得額(課税標準額)   | В |
| 市町村民税税額控除前所得割額 | 円 |
| ■ myna.go.jp   |   |

をタップし、扶養控除情報に記載されている扶養 親族数を「令和6年度個人住民税における扶養親 族等(国外扶養親族を除く)」に入力してください。 ※配偶者、一般、特定、老人、16歳未満扶養者数

当初調整給付額の 入力(p 18~)へ

# 3.当初調整給付情報の入力 【当初調整給付の案内文書をお持ちの方】

▽令和6年度当初調整給付情報

令和6年度当初調整給付額

▽算出後不足額情報

控除不足額合計

令和7年給付所要額

令和7年不足額給付額

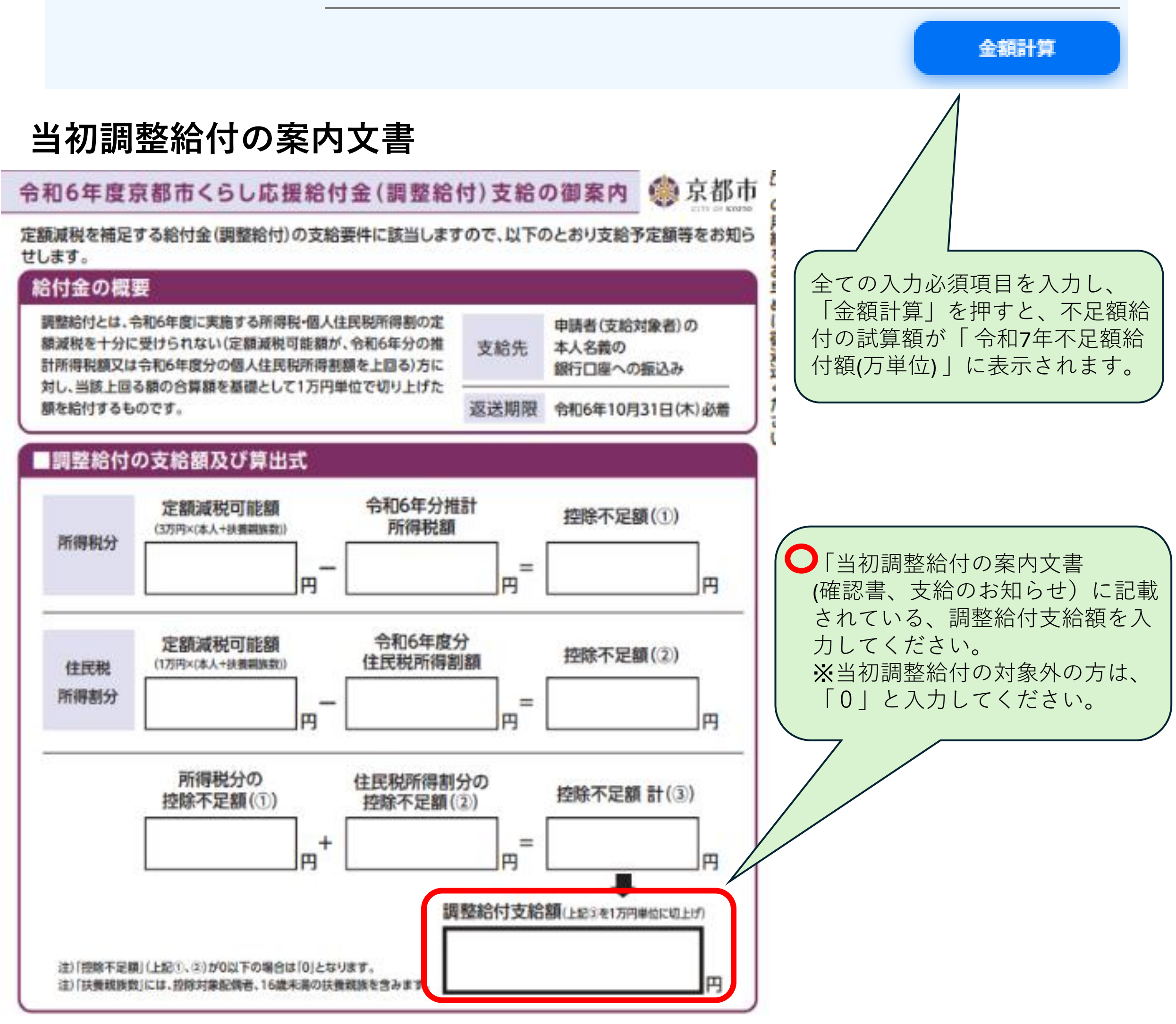

調整給付額入力

0

0